# PROGRAMOZÁSI LEÍRÁS Micro:bit SERVOBOT infravörös szenzorral

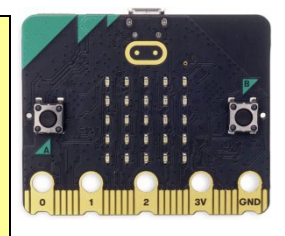

Ezt a Servobotot két kerekekkel (Ø 60 mm) ellátott micro-rotációs szervó (360°) hajtja meg. A Servobot ezenfelül rendelkezik egy infravörös távolságmérő érzékelővel, mely felismeri az előtte álló akadályokat.

A leírás számos kezdőknek és

középhaladóknak szóló grafikus programozási példát (MakeCode©) tartalmaz. A csomagot már haladó Micro:bit-programozóknak ajánljuk.

A Servobotot egy második Micro:bit és egy Activity-tábla (cikkszám: 102525) segítségével lehet irányítani.

A Micro:bit, elemtartó (2 x AAA) és USB-kábel nincs a csomagban!

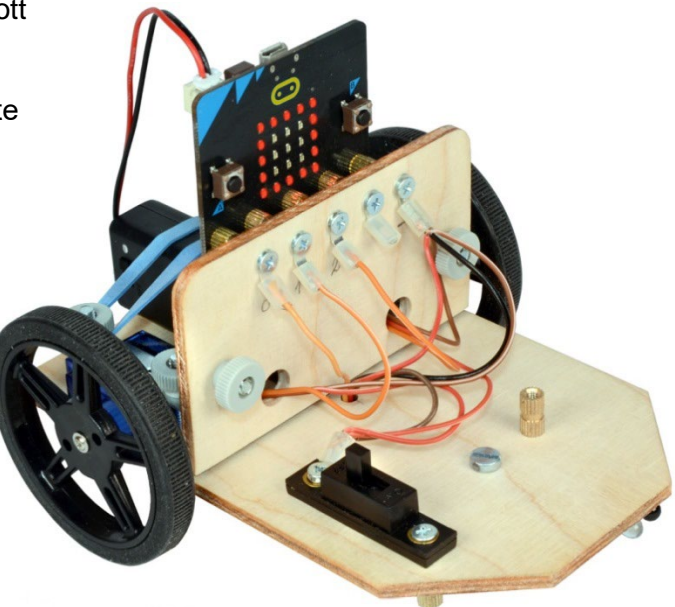

# Alapelvek:

## 1. Útmutató:

 Építsük össze a Servobot + IR-szenzor csomagot a mellékelt útmutató szerint. Rögzítsünk öt süllyesztett fejű csavarral (M3 x 8 mm) egy Micro:bit-et a rézhüvelyeken és helyezzünk be két új AAA-elemet (egyenként 1,5 V) az elemtartóba (3V) és négy ceruzaelemet a Servobot alján található elemtartóba (szervók).

Figyelem: Használt (gyenge) elemek a szervo és a szenzor hibás működését okozhatják!

- Újratölthető elemek PI. (PI. Ni-MH, Ni-CD) 1,2 voltos feszültséggel rendelkeznek, ezért csak korlátozottan használhatók. Ideális és fenntartható lehetőség USB-csatlakozású powerbank használata.
- Tartsuk távol a Micro:bitet a nedvességtől, és kerülje az érintkezők megérintését. Figyeljünk arra, hogy semmit ne zárjunk rövidre!

## 2. Követelmények:

A Micro:bit üzembe helyezéséhez a következőkre van szükség:

- egy laptop vagy PC Windows 10 (8, 7) vagy Mac (OSX vagy Linux) operációs rendszerrel
- egy mikro USB-kábel a Micro:bit és a számítógép összekapcsolásához
- internet hozzáférés (Chrome, Edge, Firefox ...) **De:** Internet nélküli működtetéshez a <u>https://makecode.microbit.org/offline-app</u> weboldalon talál egy App-ot

A Micro:bit egy alkalmazáson keresztül is programozható egy táblagéppel / iPaddel vagy okostelefonnal is Bluetooth-on keresztül. Ehhez azonban a Micro:bit-et össze kell kapcsolni ezekkel az eszközökkel.

Ehhez egy oktatóvideót a microbit.org honlapon a microbit.org alatt talál: https://microbit.org/get-started/user-guide/mobile/#pair-your-micro:bit-with-the-app

## 3. A Micro:bit előkészítése:

Csatlakoztassuk a Micro:bit-et a számítógép egy szabad USB-portjához egy micro USB-kábel segítségével.

A kábel egyrészt a Micro:bit áramellátására, másrészt az adatátvitelre is szolgál. A Micro-bit a Windows Intézőben (PC) vagy a Fájlkezelőben (Mac) [MICROBIT] névvel és egy meghajtóbetűvel (pl. [E:]) ellátott meghajtóként jelenik meg. A Micro:bit-et ezután ezen a meghajtón keresztül lehet ellátni egy programfájllal (\*.hex).

-1-

Az új Micro:bitek-nél előre telepített demóprogram mutatja be a Micro:bit funkcióit és különböző tevékenységekre szólít fel pl. rázás, billenés, gombnyomás stb. Ezt később egyszerűen felülírják a saját programjai!

Az akkumulátort nem kell leválasztani, amikor a számítógépet újra csatlakoztatjuk, mert a Micro:bit automatikusan átvált USB-ellátásra.

## 4. <u>A Makecode szerkesztő:</u>

A programozáshoz a **Makecode**© grafikus programozási platformot használjuk a Microsoft-tól: <u>https://makecode.microbit.org/</u>. A grafikus programozás ideális a kezdők számára, akik még nem ismerik a programozási nyelvet, mivel intuitív és könnyen tanulható. A **Makecode** a böngészőben fut, így nincs szükség külön program telepítésére.

# Programozási környezet:

## 1. Program kezdete:

- Csatlakoztassuk a Micro:bit-et a számítógép egy szabad USB-portjához egy micro USB-kábel segítségével.
- A Micro:bit az Intézőbenben, mint meghatjó (MICROBIT [E:]) jelenik meg.
- Nyissunk meg egy böngészőt (Chrome, Edge, Firefox ...) és nyissuk meg a következő linket: <u>https://makecode.microbit.org/</u>
- Válasszuk ki az [új projekt] gombot és adjuk meg a projekt nevét (pl. Teszt1). Ekkor megjelenik a programozási felület:

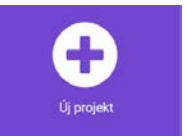

| Flogrannyelvek                                  |                                                                                                    | Rezuoulua                                                                                                    | ιΨ.                                                                                                    | 4                                                                                                    |                                                      |
|-------------------------------------------------|----------------------------------------------------------------------------------------------------|----------------------------------------------------------------------------------------------------|----------------------------------------------------------------------------------------------------|----------------------------------------------------------------------------------------------------|------------------------------------------------------|
| 🔹 Blokkok 🔤 JavaScript 🗸 🗸                      |                                                                                                    | 1                                                                                                    | *                                                                                                    | <                                                                                                    | 0                                                    |
| skor állandóan                                  |                                                                                                    |                                                                                                    | 1 I<br>1 I                                                                                                    | 2                                                                                                    |                                                      |
|                                                 |                                                                                                    |                                                                                                    |                                                                                                    |                                                                                                    |                                                      |
| PROGRAMOZÁSI ABLAK                              |                                                                                                    |                                                                                                    |                                                                                                    |                                                                                                    |                                                      |
| blokkok, ezáltal egy programot                  |                                                                                                    |                                                                                                    |                                                                                                    |                                                                                                    |                                                      |
| Kesztunk beloluk                                |                                                                                                    |                                                                                                    |                                                                                                    |                                                                                                    |                                                      |
|                                                 |                                                                                                    |                                                                                                    |                                                                                                    |                                                                                                    |                                                      |
|                                                 |                                                                                                    |                                                                                                    |                                                                                                    |                                                                                                    |                                                      |
|                                                 |                                                                                                    |                                                                                                    |                                                                                                    |                                                                                                    |                                                      |
|                                                 |                                                                                                    |                                                                                                    |                                                                                                    |                                                                                                    |                                                      |
| Program mentése a<br>számítógépre *. <u>hex</u> |                                                                                                    |                                                                                                    |                                                                                                    |                                                                                                    |                                                      |
| kiterjesztéssel                                 |                                                                                                    |                                                                                                    |                                                                                                    |                                                                                                    |                                                      |
|                                                 | Image: Second Second | Image: Image: | Image: Image: | PROGRAMOZÁSI ABLAK     húzhatók egérrel a regiszterekből a blokkok, ezáltal egy programot készítünk belőlük | Program mentése a számítógépre *.hex kiterjesztéssel |

## 2. Program leírása:

AMakecode© programozási felülete három területből áll: SZIMULÁCIÓS TERÜLET, PARANCSSOR, PROGRAMOZÁSI ABLAK

A szimulációs területen egy Micro:bit látható, amely lejátssza a futó programot.

A parancssorban különböző színű regiszterek találhatók a programozásra szolgáló blokkokkal. A fülekre kattintás után különböző blokkok jelennek meg, amelyeket az egérrel (Drag&Drop:

húzás és ejtés) a programozási ablakba húzhat. A blokkok a programozási ablakban először szürkén jelennek meg és csak akkor lesznek megint az eredeti színben, ha megfelelően beillesztik a programba.

A blokkok az egér jobb gombjának megnyomásával megduplázhatók és törölhetők, vagy visszahelyezhetők a parancssorba. A blokkok úgy vannak kialakítva, hogy csak akkor illeszkednek egymáshoz, ha logikailag beleilleszkednek a programba. Ez nagy mértékben lecsökkenti a programozási hibákat. A haladó felhasználók azonban a grafikus Blokkprogramozás helyett JavaScript-et vagy Python-t is használhatnak.

A Fogaskerék szimbólumra kattintva (jobbra fent) elvégezhetők a beállítások: pl. Nyelv, programok törlése, további blokkregiszterek beillesztése stb.

Egy kattintás a a Ház ikonra (fent) megnyitja a Főoldalt.

## 3. Egy első tesztprogram mentése:

Töröljük a startblokkot [Start] azáltal, hogy a regiszterterületbe húzzuk. Húzzuk a [Alapok] regiszterből a »Szív« szimbólumot az ȇllandóan« blokkba.

Kattintsunk alul a meghajtó jelre a **programnév** (Test1) mellett. A program lokálisan a számítógépen

microbit-Test1.hex -ként elmentésre került.

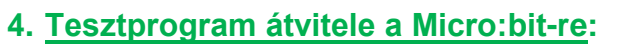

Az átvitel kétféleképpen történhet:

- Nyissuk meg az Intézőt és húzzuk a microbit-Test1.hex fájlt az egérrel a [MICROBIT] meghajtóba. Először egy villogó sárga fény jelenik meg (hátoldal), majd elindul a program.
- A Makecode editorban kattintsunk először a [Letöltés] gombra, válasszuk ki a [MICROBIT] meghajtót és kattintsunk a [Mentés]-re. A második alkalomtól minden program a [Letöltés] gombra való egyszeri kattintással átkerül a Micro:bit-re.
- A Micro:bit hátoldalán található **Reset-gombbal** a programok újraindíthatóak.

# 5. Egy program (hex-fájl) importálása:

Ahhoz, hogy egy **hex-fájl programkódját** olvasni és szerkeszteni lehessen, meg kell nyitni a **Makecode** programszerkesztő programban. Az átvitel **kétféleképpen** történhet:

- Húzzuk a megfelelő hex-fájlt közvetlenül a fájlkeresőből a Makecode programozási ablakba. A program ezután ott szerkeszthető.
- Egy hex-fájl azonban a Makecode kezdőlapjáról is importálható: Kattintsunk a szürke [Importálás]gombra, majd a [Fájl importálása] gombra.
  A [Fájl kiválasztása]-n keresztül kiválasztható a kívánt hex-fájl a fájlkeresőben.
  A [Gyerünk] gombra kattintás után a makecode-szerkesztőben megnyílik a program.

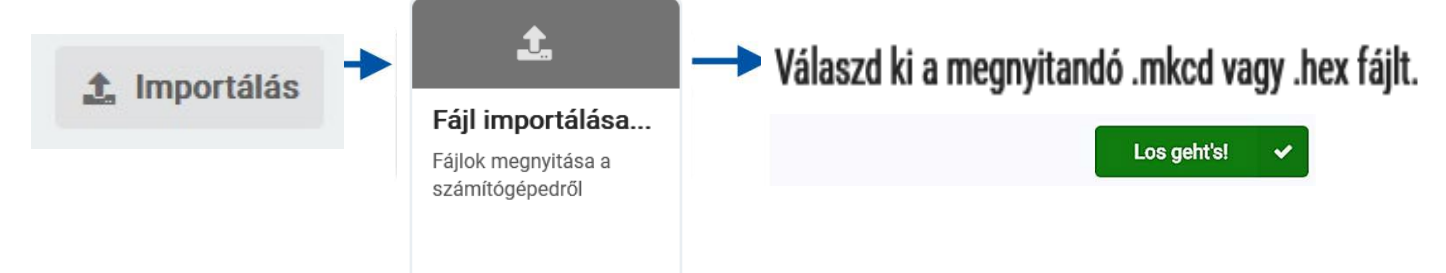

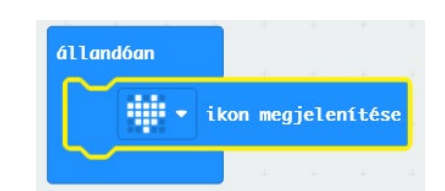

Programozás egyszerűen

- 3 -

# ų.

# 7. Infravörös szenzor (IR):

A szenzornál található egy **infravörös dióda (ID)**, mely láthatatlan infravörös sugárzást bocsát ki. Amint a sugár egy tárgyhoz ér, onnan visszaverődik. Egy **fotódióda (FD)** reagál erre a fényre, és a szenzorral egy (0 - 3 V) feszültségjelet küld a Micro:bit-nek, mely azt egy **0 és 1023** közé eső értékké alakítja azt át. A jel erőssége függ a távolságtól, a tárgy alakjától és felületétől. Az infravörös szenzor **fényérzékenységét** beállíthatjuk egy kis csavarhúzó segítségével a **potenciométeren**.

Figyeljünk a szenzor helyes csatlakoztatására: VCC (+), GND (-) és OUT (jel a PIN 0-n) Sajnos a fekete fotódióda (FD) oldalról jövő fény esetén is reagálhat. Segítség lehet egy sötét cső vagy egy Szigetelőszalag rögzítése.

# 8. A legfontosabb blokkok a kezdéshez:

• A [Alapok] regiszterből:

indításkor

állandóan

Minden a Start-részben található blokk (programok) csak egyszer kerül végrehajtásra az **indításkor**.

Az ebben a konzolban lévő blokkokat a Micro:bit végtelen ciklusban hajtja végre addig, amíg ki nem kapcsolja az áramot.

Ez a blokk a beillesztett **számot** (itt "3") jeleníti meg a LED-mátrixon.

Ez a blokk a beillesztett szöveget (itt "Hello") a Micro:bit-en, mint LEDes futó szöveg jeleníti meg.

Ez a blokk a kiválasztott szímbólumot (itt "szív") LED szimbólumként jeleníti meg.

A nyílválasztással egy 40 szimbólumból álló választék jelenik meg.

Ez a funkció a 25 LED-es **Micro:bit LED kijelzőt** ábrázolja. A sötétkék mezőkre kattintva be- és kikapcsolhatja az egyes LED-eket, és így saját szimbólumokat hozhat létre.

Egy **szünetblokk** beiktatásával a programsorozat egy bizonyos ideig (itt 100 ms) késleltetve van.

Az adat **milliszekundumban** (ms) van megadva: →1 másodperc = 1000 ms.

## Programozás egyszerűen

© Winkler Iskolaszer Kft. www.winkleriskolaszer.hu

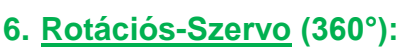

A szervo egy elektronikusan irányított motor. A 180°-os szervokhoz képest a **rotációs (360°)** folyamatosan tud előre és visszaforogni. Ha kerekekkel látjuk el, kiválóan alkalmas kis robotjárművek meghajtására. A csatlakozó kábel három különböző színű drótból áll. A **barna** huzal megy a GND (-)-hoz, **piros** a 4.8V (+)-hoz és **narancs** a Pin 1 vagy Pin 2-höz a Micro:bit-en. A narancssárga jelátvitelen keresztül tudja a Micro:bit irányítani a szervók sebességét és forgási irányát. Mivel a szervók általában 4,8 - 6 V-tal működnek, szükségünk lesz egy külön áramellátásra (pl. 4 db ceruzaelem).

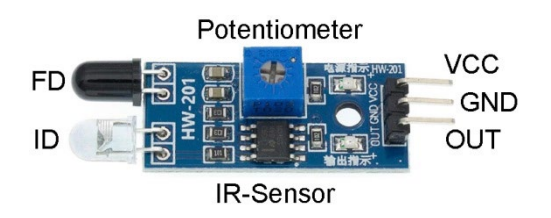

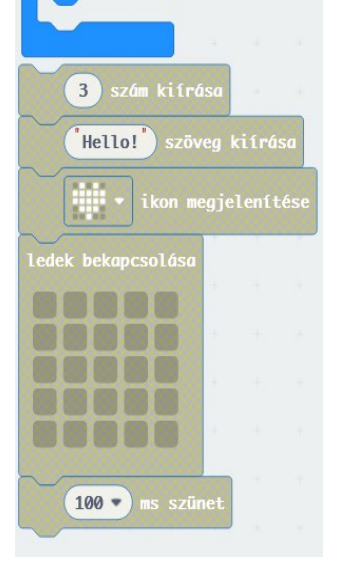

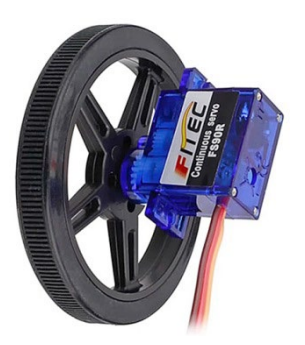

• Az [Bemenet] regiszterből:

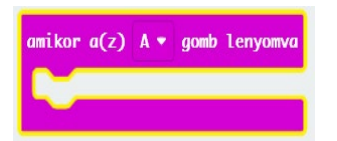

A Micro:bit **A gombjának** megnyomásakor a zárójelben lévő programblokk végrehajtásra kerül. A nyilakkal további gombokat aktiválhat: **B** és **A+B** 

• A [Ciklusok] regiszterből:

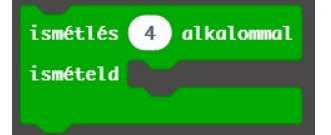

Az ismétlési blokkban lévő összes parancs (blokk) a megadott ismétlésszámmal (itt 4-szer) ismétlődik.

• A [logika] regiszterből:

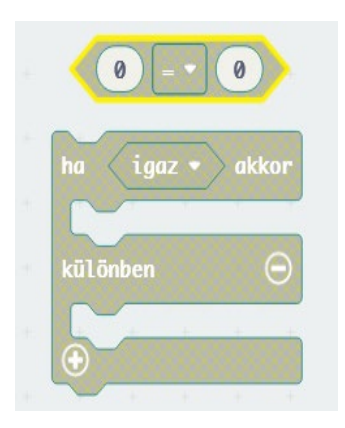

Ez a hatszögletű Összehasonlítás-blokk (0 = 0) két értéket hasonlít egymáshoz, például kisebb, nagyobb, ugyanakkora stb, az eredményt "igaz" vagy "hamis"-ként továbbítja egy "HA-blokk-ként.

Egy elágazásos »**HA-blokk« (ha/akkor)** ellenőrzi, hogy egy **feltétel** teljesül-e (igaz-e) (pl. 0=0). Ha **"igaz**", a felső programrészt végzi el, **egyéb esetben** az alsót.

A ⊕ -nél a »HA-blokk« bővíthető, a ⊖ -nél csökkenthető.

## • A [Haladó] + [Pinek] regiszterből:

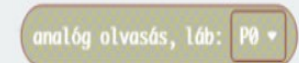

Ez a blokk egy **P0-n bejövő analóg jel** ellenőrzését végzi, majd egy **"0** - **1023" értékként** továbbítja a program fele.

Keressük meg a [⊕ Kiterjesztésel] regisztert és kattintsunk a Szervo képre! → Új regiszter [Szervok]:

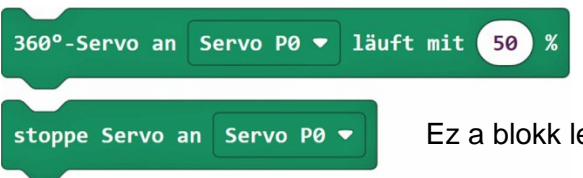

Egy **rotációs szervo** (360°) **P0**-n félsebességgel (50%) forogjon előre.

Ez a blokk leállítja a szervókat.

# Micro:bit-programok Servobot +IR szenzorhoz

- A V2 kiegészítéssel ellátott programok csak az új Micro:bit V2-en futnak
- A "hex-fájlok" javasolt nevei természetesen megváltoztathatóak

# Program 1: Üdvözlés

- Nyissuk meg a **Makecode Editor-t** (<u>https://makecode.microbit.org/</u>), kattintsunk a [Új projekt] gombra és adjuk meg neki az "Hallo1" nevet.
- <u>Terv</u>: bekapcsolás után a Micro:bitnek egyszer meg kell jelenítenie a **"Hello!"** futó szöveget, majd minden alkalommal egy **"barátságos smiley"-t**.

- 5 -

#### Programkód:(microbit-hallo1.hex)

A **makecode-szerkesztő** bal oldali **szimulációs területén** már látható egy előnézeti kép arról, hogy mit csinál a program. Mentsük a kész programot a számítógépre a 3. oldalon leírtak szerint.

Csatlakoztassuk a Micro:bit-et a számítógéphez egy mikro-USB-kábelen keresztül, és vigyük át a programot (microbit-Hallo1.hex) a micro:bitre.

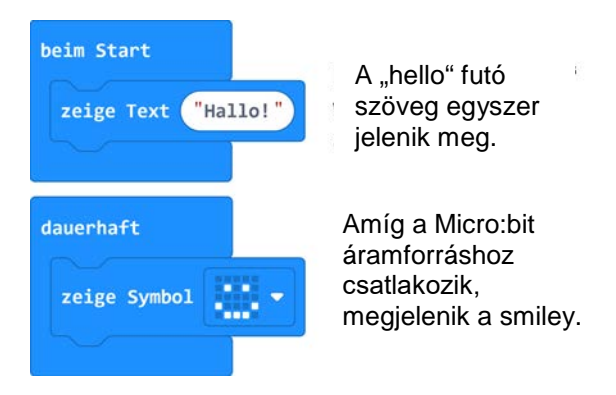

<u>További feladat:</u> Módosítsuk a szöveget: "Én egy mikrobit vagyok" és a szimbólumot egy »szív»-re.

## Program 2: Szívdobogás

<u>Terv:</u> Egy nagy és egy kis **»szív szimbólumnak»** kell világítania felváltva, egyenként **200 ms** időtartamra.

Programkód: (microbit-Herzklopfen1.hex)

<u>További feladat:</u> A **pulzusszám** megváltoztatása hosszabb szünetekkel 500 ms).

| dauerhaft           |
|---------------------|
| zeige Symbol        |
| pausiere (ms) 200 🔻 |
| zeige Symbol        |
| pausiere (ms) 200 🔻 |

A szünet-blokk feladata, hogy az előtte lévő blokk (itt szív) 200 ms ideig megjelenítse.

## Program 3: A és B gombok

<u>Terv</u>: **A, B és A+B** gombok megnyomása esetén különböző **»Smiley«-k** villannak fel.

Programkód:(microbit-KnopfAB-1.hex)

További feladat: **A, B és A+B** gombok megnyomása esetén "**A**", "**B**" und "**C**" betűk jelenjenek meg.

#### 

# Program 4: Ismétlés

Az **»ismétlés**« a **[Ciklusok]** regiszterből, használatával pontosan meghatározhatja a beillesztett programrészek ismétléseinek számát.

<u>Terv:</u> Egy kis és egy nagy **»négyzet szimbólum«** villan fel az **A gomb** megnyomása után 4-szer egymás után.

Programkód:(microbit-Wiederholung1.hex)

## További feladatok:

- Az ismétlésszám megváltoztatása
- A szimbólumok helyén két szám szerepeljen (0 / 1)
- Változtassuk meg a villogás gyakoriságát »Szünet-blokkok« segítségével

Programozás egyszerűen

- 6 -

a WINKLER Iskolaszerrel

## Program 5: A Servobot álló helyzetben forog körbe

Készítsünk egy új **[Szervok]** regisztert a **[⊕ Kiterjesztések]** regiszterben lévő **Servo** képre kattintva. Negatív számok megadásával (pl. -24) változtatható meg a forgási irány. Mivel a rotációs szervóknak sok áramra van szükségük, ne használja 60% feletti sebességgel.

<u>Terv</u>: A gomb megnyomása után állítsa a P1-n és P2-n a szervók sebességét 3 másodpercig 24%-ra, majd 3 másodpercig "-24%"ra, végül álljon meg.

Programkód:(microbit-SB-Drehen1.hex)

Ha mindkét szervon ugyanazok az értékek vannak megadva, a Servobot nem előrehalad, hanem a saját tengelye körül forog. Ennek az oka, hogy a szervók 180°-kal elforgatva vannak a Servobotra erősítve.

## Program 6: A Servobot előre és visszamegy.

Mint az 5-ös programban is láttuk, az előremenethez az egyik szervót negatív értékre kell beállítani. <u>Tipp:</u> Ha a Servobot azonos számok esetén mégsem egyenesen halad, az egyik szervót enyhén meg lehet emelni vagy süllyeszteni.

<u>Terv</u>: A gomb megnyomása után állítsa a szervók sebességét 3 másodpercig P1-en "-24%"-ra és P2-n "24%"-ra, majd 3 másodpercig P1-en "24%"-ra és P2-n "-24%"-ra, végül állítsa le.

Programkód: (microbit-SB-gerade1.hex)

<u>További feladatok:</u> Változtassuk meg a szünetek idejét és állítsuk a sebességet **"60%", illetve "- 60%"-**ra.

# Program 7: A Servobot körbe megy

Ehhez "P1" és "P2" -n a sebességnek eltérő értékeket kell megadni.

<u>Terv</u>: **A gomb** megnyomása után állítsa a szervók sebességét 3 másodpercig **P1**-en "-10%-ra és **P2**-n "60%"-ra.

Programkód: (microbit-SB-Kreis1.hex)

További feladat: Teszteljünk különböző értékeket, és nézzük meg mi történik.

# Program 8: A Servobot körbe megy és kanyarodik

Minél távolabb esik egymástól a **P1**-n és **P2**-n beállított érték, annál kisebb lesz a kör, illetve a kanyarodási szög.

<u>Terv</u>: Állítson be egy **»Négyzet szimbólumot«** az elején. **A gomb** megnyomása után egy kissugarú körben menjen előre és hátra a Servobot. A **B gomb** megnyomásával váltson nagyon sugárra.

Programkód: (microbit-Kreise1.hex)

Programozás egyszerűen

-7-

enn Knopf A 🔻 geklickt

pausiere (ms) 1000 🔻

pausiere (ms) 3000 🔻

pausiere (ms) 3000 🔻

stoppe Servo an P1 🔻

stoppe Servo an P2 🔻

pausiere (ms) 1000 -

enn Knopf A 🔻

360°-Servo an P1 ▼ läuft mit 📴 9

360°-Servo an P2 ▼ läuft mit 24

360°-Servo an P1 ▼ läuft mit 24 %

360°-Servo an P2 ▼ läuft mit 🔁

geklickt

360°-Servo an P1 マ läuft mit 🗐 🤋

360°-Servo an P2 ▼ läuft mit 60)

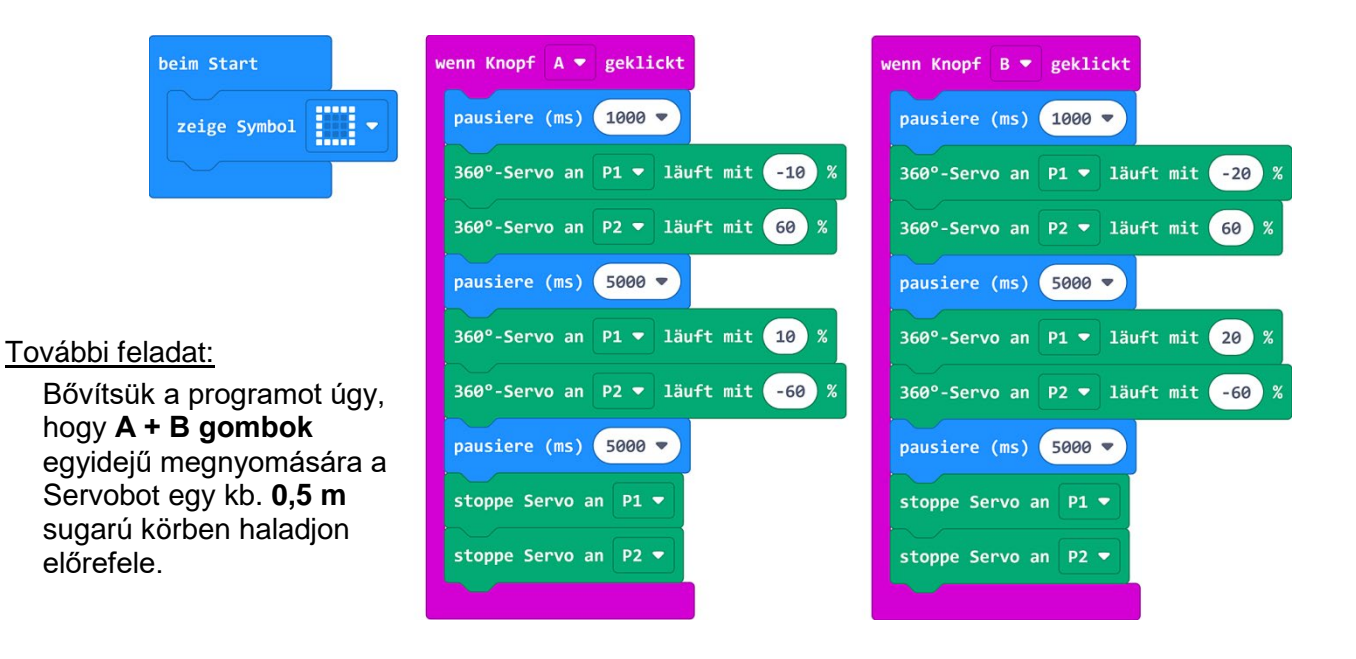

# Program 9: A Servobot táncol

Ennél a programnál a Servobot különböző kis mozgásokat végez.

<u>Figyelem</u>: A motor és hajtás védelmében a menetirány nagymértékű megváltoztatása előtt a szervókat meg kell állítani!

<u>Terv</u>: Állítson be egy **»Jármű szimbólumot**« az elején. **A és B gomb** megnyomása esetén a Servobot különböző forgó, haladó és tolató mozgást végez.

- 8 -

a WINKLER Iskolaszerrel

#### Programkód:(microbit-SB-Tanz1.hex)

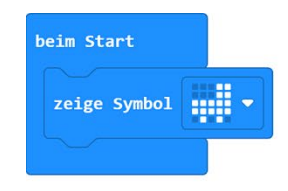

| wenn Knopf A 🔻 geklickt            | wenn Knopf B 🔻 geklickt            |
|------------------------------------|------------------------------------|
| zeige Symbol                       | zeige Symbol                       |
| 360°-Servo an P1 ▼ läuft mit 50 %  | 360°-Servo an P1 ▼ läuft mit -30 % |
| 360°-Servo an P2 ▼ läuft mit 50 %  | 360°-Servo an P2 ▼ läuft mit 30 %  |
| pausiere (ms) 2000 🔻               | pausiere (ms) 1000 🔻               |
| stoppe Servo an P1 🔻               | 360°-Servo an P2 ▼ läuft mit 0 %   |
| stoppe Servo an P2 ▼               | pausiere (ms) 600 🔻                |
| pausiere (ms) 500 🔻                | 360°-Servo an P1 ▼ läuft mit 30 %  |
| 360°-Servo an P1 ▼ läuft mit -50 % | 360°-Servo an P2 ▼ läuft mit -30 % |
| 360°-Servo an P2 ▼ läuft mit -50 % | pausiere (ms) 1000 🔻               |
| pausiere (ms) 2000 🔻               | 360°-Servo an P2 ▼ läuft mit 0 %   |
| stoppe Servo an P1 🔻               | pausiere (ms) 600 🔻                |
| stoppe Servo an P2 🔻               | 360°-Servo an P1 ▼ läuft mit 20 %  |
| pausiere (ms) 500 🔻                | 360°-Servo an P2 ▼ läuft mit -20 % |
| 360°-Servo an P1 ▼ läuft mit -30 % | pausiere (ms) 1000 🔻               |
| 360°-Servo an P2 ▼ läuft mit 30 %  | 360°-Servo an P1 マ läuft mit 0 %   |
| pausiere (ms) 2000 🔻               | pausiere (ms) 600 💌                |
| 360°-Servo an P1 ▼ läuft mit 20 %  | 360°-Servo an P2 ▼ läuft mit 0 %   |
| 360°-Servo an P2 ▼ läuft mit -20 % | pausiere (ms) 500 🔻                |
| pausiere (ms) 2000 •               | 360°-Servo an P1 ▼ läuft mit 50 %  |
| 360°-Servo an P1 ▼ läuft mit 0 %   | 360°-Servo an P2 ▼ läuft mit 50 %  |
| pausiere (ms) 2000 •               | pausiere (ms) 2000 🔻               |
| 360°-Servo an P1 ▼ läuft mit 20 %  | 360°-Servo an P1 ▼ läuft mit -50 % |
| 360°-Servo an P2 ▼ läuft mit 0 %   | 360°-Servo an P2 ▼ läuft mit -50 % |
| pausiere (ms) 2000 V               | pausiere (ms) 2000 🔻               |
| stoppe Servo an P1 ▼               | stoppe Servo an P1 ▼               |
| stoppe Servo an P2 ▼               | stoppe Servo an P2 ▼               |

További feladat: Találjunk ki egyedi "táncprogramot" rövid forgó, haladó és tolató mozgásokkal.

## Program 10: 2 mozgás ismétlése

Az **»ismétlés**« a **[Ciklusok]** regiszterből, használatával pontosan meghatározhatja a beillesztett programrészek ismétléseinek számát.

<u>Terv</u>: **A gomb** megnyomásával először egy »**pipaszimbólum**« jelenjen meg. Egy **»ismétlés**« blokkban a Servobot mozgásai háromszor ismétlődjenek.

Programkód:(microbit-SB-Tanz-WH1.hex)

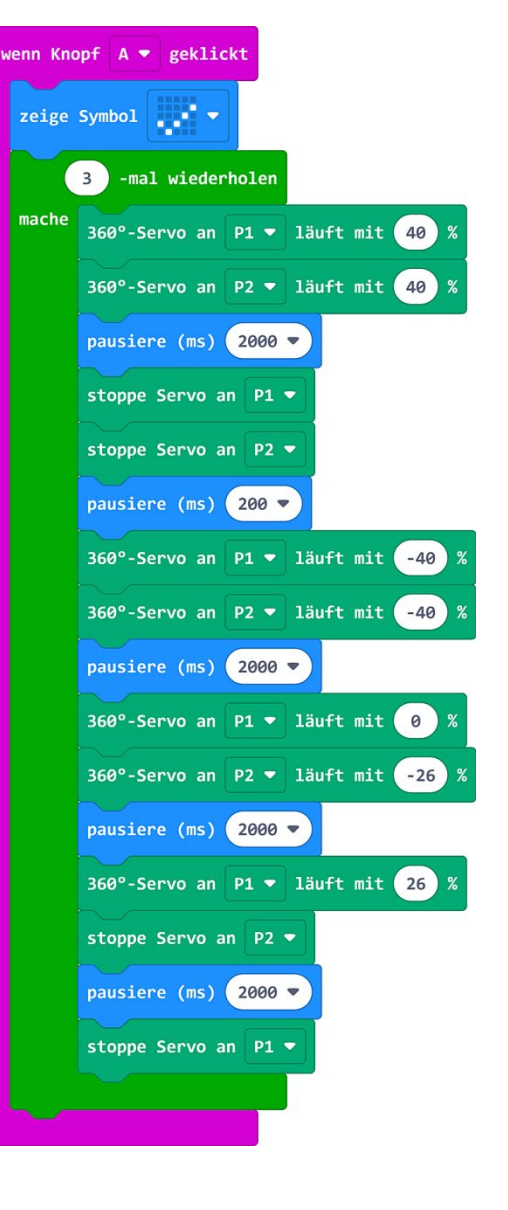

#### További feladatok:

- Az ismétlésszám megváltoztatása
- Módosítsuk a mozgásokat saját elképzelés szerint.

## Program 11: Az infravörös szenzor analóg értékeinek megjelenítése

Az infravörös érzékelők egy láthatatlan, infravörös fény visszaverődése által felismerik, hogy van-e a közelben bármilyen tárgy és ennek megfelelően továbbítanak elektromos jeleket a Micro:bit-nek. A jel erőssége függ a távolságtól, a tárgy alakjától és felületétől. Ezek a jelek a **Micro:bit bemenetein 0 - 1023** közti

analóg értékké lesznek átalakítva.

Az infravörös szenzor **fényérzékenységét** beállíthatjuk egy kis csavarhúzó segítségével a **potenciométeren**.

A programhoz szükség van a [Haladó] + [Pinek] regiszterekben lévő »Pin "P0" analóg értékei « blokkra.

<u>Terv:</u> A Micro:bit jelenítse meg állandóan "**P0"**-n az IR-szenzor **analóg** értékét.

Programkód: (microbit-SB-IR-Wert1.hex)

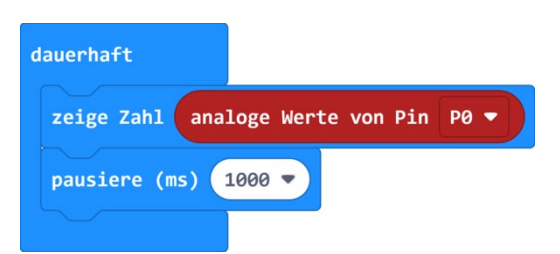

<u>Egy tipp:</u> Sajnos a fekete **fotódióda (FD)** oldalról jövő fény esetén is reagálhat. Segítség lehet egy sötét cső vagy egy Szigetelőszalag rögzítése.

| Programozás egyszerűen | - 10 - | a WINKLER Iskolaszerrel |
|------------------------|--------|-------------------------|
|                        |        |                         |

## Program 12: Közelítés

A programhoz szükség van egy »HA-blokkra« (ha/akkor) elágazással és egy hatszögletű »összehasonlító blokkra« (0 = 0) [Logik] regiszterből.

Ha a feltétel igaz (P1 < 250), akkor kerülnek a fent említett programrészek végrehajtásra, **más esetben** a lentiek.

A  $\oplus$  -nél a »**HA-blokk**« bővíthető, a  $\ominus$  -nél csökkenthető.

A [Haladó] + [Pinek] regiszterekben található a »Pin "P1" analóg értékei « blokk.

<u>Terv</u>: Ha valaki megközelíti az IR-szenzort a **P0**-nál, villanjon fel egy **»Xszimbólum**«, egyéb esetben egy **»alak-szimbólum«.** 

#### Programkód:

(microbit-SB-Näherung1.hex)

<u>További feladat:</u> »X-szimbólum« helyett jelenjen meg a "Stopp!" szöveg.

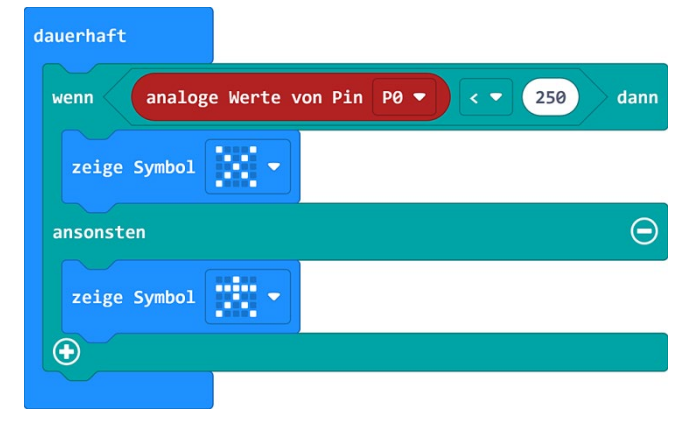

## Program 13: Servobot IR-távolságérzékelővel

Ha az érzékelő érzékel egy akadályt, a Servobotnak ki kell kerülnie és folytatni az útját.

<u>Terv</u>: egy ȇllandó-ciklusban« jelenítsen meg a Micro:bit egy »négyzetszimbólumot« Ha az IR-szenzor analóg értéke 250 alatt van, a Servobot megáll, visszamegy és megváltoztatja az irányt. Egyéb esetben a Servobot "20%"kal halad előre.

Programkód: (microbit-SB+IR1.hex)

<u>Egy tipp:</u> Mivel az IR-érzékelő az erős napfényre is reagl, ezt a programot beltéren javasoljuk használni!

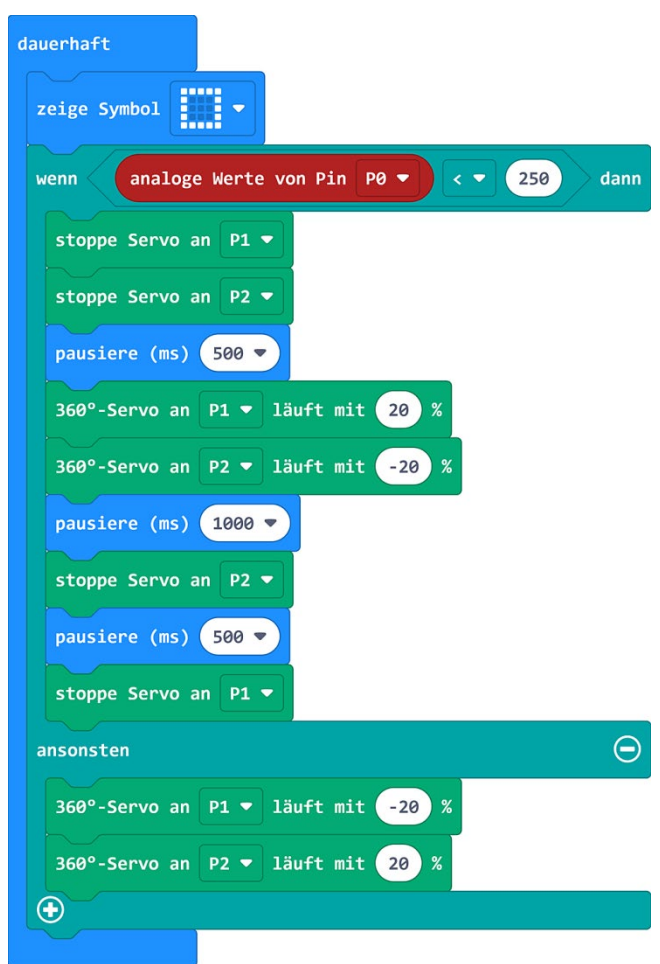

#### További feladat:

Programozzunk be egyéb kikerülő mozgásokat, ha a Servobot egy tárgy fele közelít

| Programozás egyszerűen | - 11 - | a WINKLER Iskolaszerre |
|------------------------|--------|------------------------|
|------------------------|--------|------------------------|

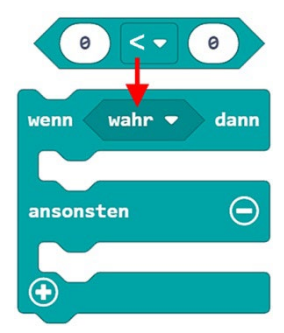

## Program 14: A Servobot távvezérlése (csak V2-vel)

Ha két Micro:bit ugyanarra a **rádiócsatornára** (1-250) van beállítva, akkor tudnak egymással kommunikálni. **Számokat, értékeket** és rövid **szövegeket** küldhet. A szükséges Blokkokat a **regiszter** [**Rádió**]. blokkban találja.

- <u>Terv-küldő:</u> Egy rádiócsatorna (itt 10) beállítása után a küldő-Micro:bit egyesével 4 betűt (V, Z, L, R) küld. Az A gomb megnyomásával megszólal egy hang és a B gomb megnyomásával küldésre kerül az "O" betű.
- <u>Terv-fogadó:</u> Egy rádiócsatorna (itt 10) beállítása után a egy »HA-ciklus«-ba ágyazott »rádiós adat vételekor ...« blokkban fogadott betűk át lesznek alakítva a Servobot különböző mozgásaira. Az A gomb megállítja a szervókat.

Program a fogadó-Micro:bitnek:(microbit-SB-Empfänger1.hex)

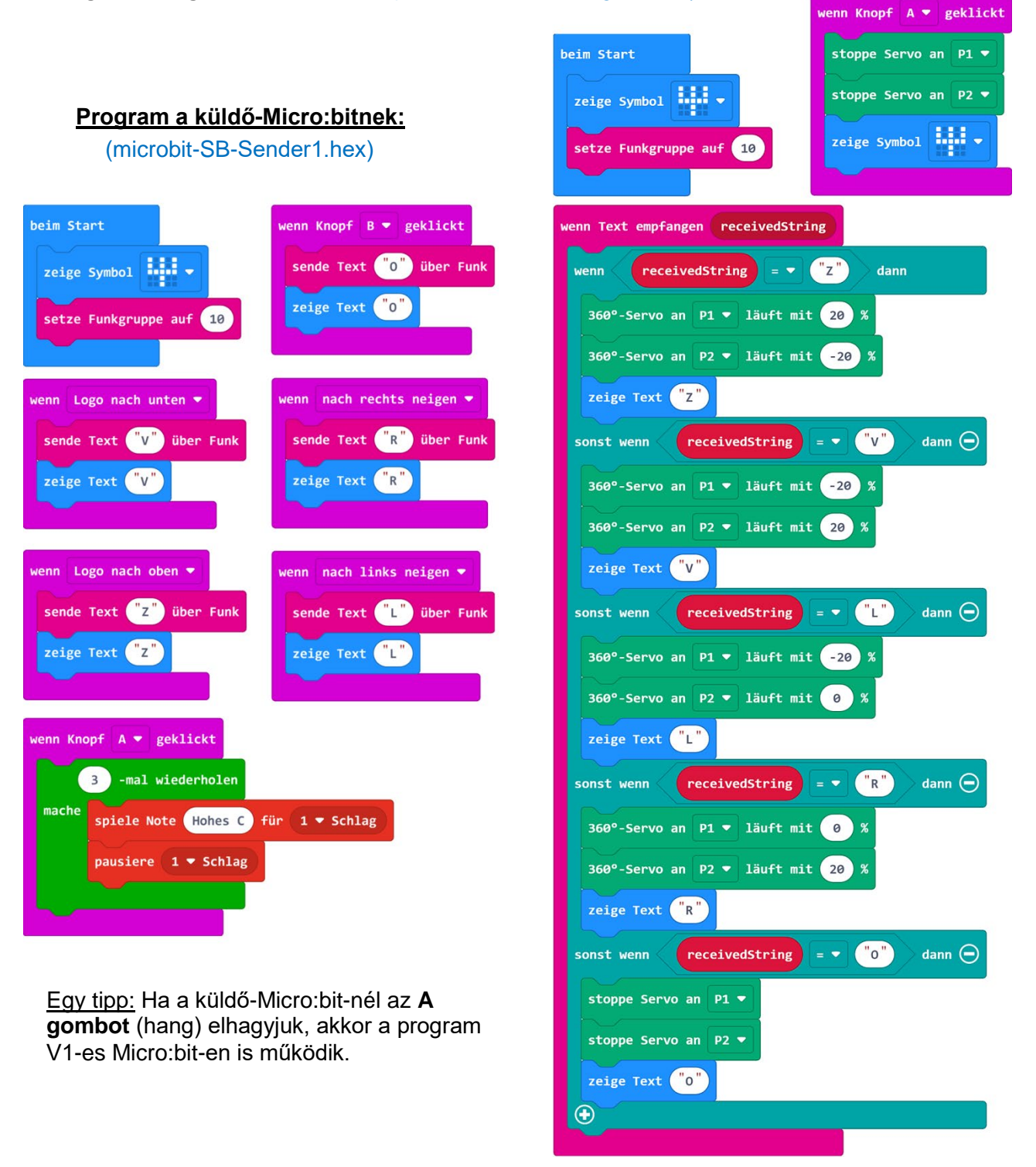

- 12 -

## Program 15: A Servobot távvezérlése (csak V2-vel) dőlésszenzorral

Haladó programozóknak átmenetmentes távvezérlés.

A **[Bemenet]** regiszterben lévő **»gyorsulás (mg)** ...« blokk a Micro:bit dőlése esetén az **x és y** tengelyek mentén -1023 és 1023 közti értéket hoz létre. Hogy a szervónak megfelelő -25 és 25 közti sebességet tartsuk, a dőlési értékeket a **[Matek]** regiszterben lévő **»0:0**« blokk segítségével osztanunk kell **40**-el.

Hogy értékpárokat küldhessünk, szükség van a [Rádió] regiszterből a »rádiós érték küldése "Name" und "0"« blokkra.

<u>Terv-küldő:</u> A rádiócsoport (itt 8) megadása után a Micro:bit-nek dőléstől függően minden 100 msban egy értékpárt kell küldenie. Egy "**X**" az előre és vissza, valamint egy "**Y**" az oldalirányú dőlést jelzi. A **dőlési értékek** (=gyorsulás) 40-el oszthatóak kell, hogy legyenek.

Program a küldő-Micro:bitnek: (microbit-SB-Sender2.hex)

| beim Start             | dauerhaft                                                                                |
|------------------------|------------------------------------------------------------------------------------------|
| zeige Symbol           | sende Wertepaar <sup>™</sup> X <sup>™</sup> und Beschleunigung (mg) x ▼ ÷ ▼ 40 über Funk |
| setze Funkgruppe auf 8 | pausiere (ms) 100 🔻                                                                      |
|                        | sende Wertepaar <sup>"</sup> Y" und Beschleunigung (mg) y ▼ ÷ ▼ 40 über Funk             |
|                        | pausiere (ms) 100 🔻                                                                      |

<u>Terv-fogadó:</u> A **[Változók]** regiszterben készítsünk két változót **"xWert" és "yWert"** névvel. Állítson be egy **»Antenna szimbólumot**« az elején, és a rádiócsoportot (itt 8).

A két szervó sebességét az »állandó-ciklus«-ban »számolóblokkok« segítségével az "xWert" és "yWert" változók összeadása és kivonása helyettesíti.

A »rádiós adat vételekor …« blokkban két »HA-ciklus« alapján lesznek a fogadott értékek (= value) a változókhoz rendelve.

#### Program a fogadó-Micro:bitnek: (microbit-SB-Empfänger2.hex)

| beim Start                                         | wenn Wertepaar empfangen name value |
|----------------------------------------------------|-------------------------------------|
| zeige Symbol                                       | wenn name 🔻 = 🗨 "X" dann            |
| setze Funkgruppe auf 8                             | setze xWert ▼ auf value ▼           |
| dauerhaft                                          | wenn name 🔻 = 👻 "Y" dann            |
| 360°-Servo an P1 ▼ läuft mit xWert ▼ + ▼ yWert ▼ % | setze yWert ▼ auf value ▼           |
| 360°-Servo an P2 ▼ läuft mit xWert ▼ - ▼ yWert ▼ % |                                     |

#### Utószó:

Ezzel a Micro:bit kezdőknek szóló programozási útmutatóval megpróbáltuk bemutatni és összevonni ennek a lenyűgöző miniszámítógépnek a legfontosabb alapfunkcióit, egyszerű és kissé haladó programötletekkel.

A bemutatott programok alapot adhatnak a további, saját programötletekhez.

Tájékoztatás: Az útmutató füzet továbbadása és megosztása, sokszorosítása iskolai kereteken belül megengedett. Annak akár részletben történő nyilvánosságra hozásához, vagy bármilyen továbbadásához a Winkler Iskolaszer Kft. írásos beleegyezése szükséges.

Programozás egyszerűen

- 13 -

a WINKLER Iskolaszerrel